## 2.2 発注見通し 検索

### ◇画面イメージ◇

| 発注見通し 栲                                 | 食索画面                         |                                          |            |                                                                                                    |                                                                                                    |          |
|-----------------------------------------|------------------------------|------------------------------------------|------------|----------------------------------------------------------------------------------------------------|----------------------------------------------------------------------------------------------------|----------|
|                                         |                              |                                          |            |                                                                                                    |                                                                                                    | - 🗆 ×    |
|                                         | ww.chota 🔎 👻 🔒 City o.       | C 🙆 電子調達システムTOPページ                       | 🥔 調達情報サービス | z ×                                                                                                    |                                                                                                    | <u> </u> |
| ファイル(E) 編集(E) 表示                        | 示(⊻) お気に入り( <u>A</u> ) ツール(] | <ol> <li>ヘルプ(日)</li> </ol>               |            | × 🛣 🍥                                                                                                    | ウェブ検索                                                                                                    | P - C    |
| ホームへ                                    | 発注見通し入                       | 札情報 入札結果                                 | 契約結果 3     | 医更契約結果 有資                                                                                                    | 译格者名簿                                                                                                    |          |
| HAR HAR HAR HAR HAR HAR HAR HAR HAR HAR | i見通,                         | Non-Superior Superior                    |            | in and the state of the state of the state o | анын алар вайна алар вайна алар вайна алар вайна алар вайна алар вайна алар вайна алар вайна алар вайна алар ва | 29/85/27 |
|                                         | 発注見通し検索                      | and a second second second second second |            | And the second second                                                                                                    | AND THE OWNER OF THE OWNER                                                                                      |          |
|                                         | 对聚年度 ※                       | 平成29年度 ✓                                 | 揭載時期       |                                                                                                    | <u>~</u>                                                                                                    |          |
|                                         | 入札及び契約の方法                    | ~                                        |            |                                                                                                    |                                                                                                    |          |
|                                         | 件名                           |                                          |            | 複数キーワード入力時                                                                                                    | 寺はOR検索になります。                                                                                                    |          |
|                                         | 場所 由語反分 ※                    | 工本结合                                     | すれ等の時期     |                                                                                                    |                                                                                                    |          |
|                                         | 申請業種•品目                      |                                          | ✓          |                                                                                                    |                                                                                                    |          |
|                                         |                              |                                          | 10         | 🔽 件 表示する                                                                                                    | を 検索                                                                                                    |          |
|                                         |                              |                                          |            |                                                                                                    |                                                                                                    |          |
|                                         |                              |                                          |            |                                                                                                    |                                                                                                    |          |
|                                         |                              |                                          |            |                                                                                                    |                                                                                                    |          |
|                                         |                              |                                          |            |                                                                                                    |                                                                                                    |          |
|                                         |                              |                                          |            |                                                                                                    |                                                                                                    |          |
|                                         |                              |                                          |            |                                                                                                    |                                                                                                    |          |
|                                         |                              |                                          |            |                                                                                                    |                                                                                                    |          |
|                                         |                              |                                          |            |                                                                                                    |                                                                                                    |          |
|                                         |                              |                                          |            |                                                                                                    |                                                                                                    |          |
|                                         |                              |                                          |            |                                                                                                    |                                                                                                    |          |
|                                         |                              |                                          |            |                                                                                                    |                                                                                                    |          |
|                                         |                              |                                          |            |                                                                                                    |                                                                                                    |          |
|                                         |                              |                                          |            |                                                                                                    |                                                                                                    |          |
|                                         |                              |                                          |            |                                                                                                    |                                                                                                    |          |

# ◇操作手順◇

①検索条件を下記(【検索】画面の入力詳細)にしたがって設定し、検索します。

| 【検索】画面の入力詳細>   |        |                   |  |  |  |  |
|----------------|--------|-------------------|--|--|--|--|
| 入力項目           | 必須入力   | 入力詳細              |  |  |  |  |
| 対象年度           | 0      | ・リストより選択して下さい。    |  |  |  |  |
| 揭載時期           |        | ・リストより選択して下さい。    |  |  |  |  |
| 担当部局           |        | ・リストより選択して下さい。    |  |  |  |  |
| 入札及び契約の方法      |        | ・リストより選択して下さい。    |  |  |  |  |
| 件名             |        | ・全角60桁以内で入力して下さい。 |  |  |  |  |
| 場所             |        | ・全角40桁以内で入力して下さい。 |  |  |  |  |
| 申請区分           | 0      | ・リストより選択して下さい。    |  |  |  |  |
| 入札等の時期         |        | ・リストより選択して下さい。    |  |  |  |  |
| 申請業種・品目        |        | ・リストより選択して下さい。    |  |  |  |  |
| 入札等の時期         |        | ・リストより選択して下さい。    |  |  |  |  |
| 表示件数           | 0      | ・リストより選択して下さい。    |  |  |  |  |
| ☆必須入力が'○'となってい | る項目は必須 | 入力です。             |  |  |  |  |

☆必須入力か ○ となっている項目は必須入力

②次の操作を行います。

○①で指定した条件で検索を行う場合、

⇒「検索」を押下し、【2.2-1発注見通し一覧】画面を表示します。

※一覧を表示してからでも、①の検索条件を追加・変更することで案件の絞込みができます

### 2.2-1 発注見通し 一覧

#### ◇画面イメージ◇

| 発注    | 見通し -                         | - 覧画面                      |                           |                                 |                                                                                                    |          |                       |                            |           |           |               |
|-------|-------------------------------|----------------------------|---------------------------|---------------------------------|----------------------------------------------------------------------------------------------------|----------|-----------------------|----------------------------|-----------|-----------|---------------|
|       | _                             |                            |                           |                                 |                                                                                                    |          |                       |                            |           | - 1       | <b>-</b> ×    |
|       | Attps://v                     | vww.chota 🔎 👻 🔒 G          | GeoTr C 🥝 電子調達            | システムTOPページ                      | <i> </i> 調達情報サ-                                                                                                | ービス      | ×                     |                            |           | ń         | r ★ ☆         |
| ファイル( | ( <u>F</u> ) 編集( <u>E</u> ) 表 | 示(⊻) お気に入り( <u>A</u> ) ッ   | /ール(工) ヘルプ(日)             |                                 |                                                                                                    |          | × 🛣                   | のエブ検索                      |           | 5         | <b>&gt;</b> - |
|       | ホームへ                          | 発注見通し                      | 入札情報                      | 入札結果                            | 契約結果                                                                                                    | 変更契約     | 結果                    | 有資格者名簿                     |           |           |               |
|       | ~ 発                           | 注見通。                       |                           |                                 | a fine have a state have                                                                                       |          | and the second second |                            | Ha        | 9/19      | 5/27          |
|       |                               | 発注見通し検索                    | 3                         | The second second second second | And Andrewson and Andrewson                                                                                    |          |                       |                            |           |           |               |
|       |                               | 対象年度 🗶                     | 平成29年度 -                  | 1                               | 掲載時期                                                                                                    |          |                       | ~                          |           |           |               |
|       |                               | 担当部局                       | <b>方注</b>                 |                                 |                                                                                                    |          |                       |                            | _         |           |               |
|       |                               | 件名                         |                           | J                               |                                                                                                    | 複数キ      | ーワードノ                 | 力時はOR検索になりま                | す。        |           |               |
|       |                               | 場所                         |                           |                                 |                                                                                                    |          |                       |                            |           |           |               |
|       |                               | 申請区分 ※                     | 工事請負                      | ~                               | 入札等の時                                                                                                    | 期        |                       | ~                          | _         |           |               |
|       |                               | -T all 34:48. DD D         |                           |                                 | <u> </u>                                                                                                    | マ件       | 表示する                  | 6                          |           |           |               |
|       |                               |                            |                           |                                 | 1.1.4                                                                                                    |          |                       |                            |           |           |               |
|       |                               |                            |                           |                                 |                                                                                                    |          |                       |                            |           |           |               |
|       | 条件に合致し<br>1000件目以降            | た案件を 1599 件中<br>組は一覧表示できま1 | 11 件~10件目を表<br>せん。表示したい場合 | 示しています。<br>さは、条件を更し             | 「絞り込んでくだ                                                                                                    | ອັບເ     |                       |                            | 1         | [略字:説明]   | ~             |
|       |                               |                            |                           |                                 |                                                                                                    |          |                       |                            |           |           | - 11          |
|       | 半月火之                          | 9年度 市氏経済                   | <b>向 上爭請貝</b>             |                                 |                                                                                                    |          | 09 20 56              |                            | 入札及び      | 人札        | - 11          |
|       | No B                          |                            | 件名                        |                                 | 場所                                                                                                    | 履行期間午    | - 81E                 | 祝要                         | 契約の方法     | 等の時期      | - 11          |
|       |                               |                            |                           | - 47 -                          |                                                                                                    | ébe h. D | <sup>経</sup>          | 年劣化により、破断する<br>能性が高くなっている大 | 60.       |           | - 11          |
|       | 1000                          | 「 南部と畜場コンヘアナ               |                           | 中部市                             | 5                                                                                                    | 約15707月  | 1度機 動                 | 1初解1本線コンヘア及び<br>動物整形線コンペアの |           | 1         |               |
|       |                               |                            |                           |                                 |                                                                                                    |          | P.                    | エーン文侠工争                    |           |           |               |
|       | 平成                            | 29年度 観光文化                  | 交流局 工事請負                  | Construction of the Association | The second second second second second second second second second second second second second second second s |          |                       | States and the second      | 1 11 1378 | (DARRENT) |               |
|       | No Hai                        | 战<br>手                     | 件名                        |                                 | 場所                                                                                                    | 履行期間申    | · 品目                  | 概要                         | 契約の       | 谷の時期      |               |
|       | 2,000                         | 2名古屋市国際展示場                 | 駐車場事前精算機設                 | 名古屋)<br>西工事 丁目2番                | 节港区金城ぶ頭二<br>地 名古屋市国                                                                                            | 約4か月     | 機械 駐                  | 車場事前精算機2台                  | 随契        | 1         | $\sim$        |
|       |                               |                            |                           | 際展示:                            | 易                                                                                                    |          |                       |                            |           |           |               |
|       |                               |                            |                           |                                 |                                                                                                    |          |                       |                            |           | しんシーン     | 17)次へ         |

◇操作手順◇

①一覧が表示されます。※表示内容の詳細は、下記(【一覧】画面の詳細内容)を参照してください。

| < | 一覧 | 画面 | の詳約 | 町内 | 容> |
|---|----|----|-----|----|----|
|---|----|----|-----|----|----|

| 入力項目      | 表示内容 | 入力詳細                  |
|-----------|------|-----------------------|
| No.       | ラベル  | ・該当情報の表示番号が表示されます。    |
| 掲載番号      | ラベル  | ・掲載番号が5桁で表示されます。      |
| 件名        | リンク  | ・件名が表示されます。           |
|           |      | 件名を押下すると詳細が表示されます。    |
| 場所        | ラベル  | ・場所が表示されます。           |
| 履行期間      | ラベル  | ・履行期間が表示されます。         |
| 申請業種•品目   | ラベル  | ・申請業種・品目が略語で表示されます。   |
| 概要        | ラベル  | ・概要が表示されます。           |
| 入札及び契約の方法 | ラベル  | ・入札及び契約の方法が略語で表示されます。 |
| 入札等の時期    | ラベル  | ・入札等の時期が略語で表示されます。    |

②次の操作を行います。

○案件を参照する場合は、

⇒各案件の「件名」を押下し、【2.2-2 発注見通し 詳細】画面を別画面にて表示します。

○略字説明を参照する場合は、

⇒「略語説明」を押下し、【2.10 略字説明】画面を別画面にて表示します。

○該当の案件が多く、表示しきれない場合は、

⇒画面右下に「▲」又は「▼」が表示されます。

・「▼」を押下すると次案件、「▲」を押下すると前案件の画面を表示します。

2.2-2 発注見通し 詳細

◇画面イメージ◇

| 発注見通し 詳細画面                |                  |                |                                                                                                    |                                                                                                    |              |  |
|---------------------------|------------------|----------------|----------------------------------------------------------------------------------------------------|----------------------------------------------------------------------------------------------------|--------------|--|
|                           |                  |                |                                                                                                    |                                                                                                    | _ 🗆 🗙        |  |
| A https://www.chota P     | - 🔒 City o さ 💋   | 電子調達システムTOPページ | 🧀 調達情報サービス                                                                                                    | 🧀 調達情報サービス -発注見通 ×                                                                                              | <b>↑</b> ★ ☆ |  |
| ファイル(E) 編集(E) 表示(V) お気に入り | D(A) ツール(I) ヘルプ( | <u>H</u> )     | × 🔓                                                                                                    | <ul> <li>ウェブ検索</li> </ul>                                                                                       | P - Q        |  |
|                           |                  |                |                                                                                                    |                                                                                                    |              |  |
| 入木                        | 礼部署              |                | and the second second second second second second second second second second second second second second second | Contraction of the second second second second second second second second second second second second second s |              |  |
| 担当                        | 当部局 市民           | 経済局            |                                                                                                    |                                                                                                    |              |  |
| 8                         | 件情報              |                |                                                                                                    |                                                                                                    |              |  |
| 对意                        | 象年度              | 平成29年度         |                                                                                                    |                                                                                                    |              |  |
| 掲載                        | <b>咸時期</b>       | 第1四半期          |                                                                                                    |                                                                                                    |              |  |
| 掲載                        | <b>試番号</b>       | 00001          |                                                                                                    |                                                                                                    |              |  |
| 件书                        | 名                | 南部と畜場コンベアチェーン  | 交換工事                                                                                                    |                                                                                                    |              |  |
| 場所                        | <b>听</b>         | 南部市場           |                                                                                                    |                                                                                                    |              |  |
| 用握名                       | 行期間              | 約5か月           |                                                                                                    |                                                                                                    |              |  |
|                           | 清区分              | 工事請負           |                                                                                                    |                                                                                                    |              |  |
| 91                        | 请耒悝"而日           |                |                                                                                                    |                                                                                                    |              |  |
| 相見る                       | 裝                | 動物整形線コンペアのチェー  | 12日の間でありているの(1807(1801)の1411年1418<br>ン交換工事                                                                       | 10 (9 20.1)                                                                                                    |              |  |
| 入林                        | 札及び契約の方法         | 一般競争入札         |                                                                                                    |                                                                                                    |              |  |
| 入村                        | 札等の時期            | 第1四半期          |                                                                                                    |                                                                                                    |              |  |
| 備。                        | 考                |                |                                                                                                    |                                                                                                    |              |  |
|                           |                  |                |                                                                                                    |                                                                                                    |              |  |
|                           |                  |                |                                                                                                    |                                                                                                    |              |  |
|                           |                  | 9 閉            | じる                                                                                                    |                                                                                                    |              |  |
|                           |                  |                |                                                                                                    |                                                                                                    |              |  |
|                           |                  |                |                                                                                                    |                                                                                                    |              |  |
|                           |                  |                |                                                                                                    |                                                                                                    |              |  |
|                           |                  |                |                                                                                                    |                                                                                                    |              |  |
|                           |                  |                |                                                                                                    |                                                                                                    |              |  |
|                           |                  |                |                                                                                                    |                                                                                                    |              |  |
|                           |                  |                |                                                                                                    |                                                                                                    |              |  |
|                           |                  |                |                                                                                                    |                                                                                                    |              |  |
|                           |                  |                |                                                                                                    |                                                                                                    | $\sim$       |  |
|                           |                  |                |                                                                                                    |                                                                                                    |              |  |

◇操作手順◇

①該当案件の詳細内容が表示されます

○内容を参照し終え、画面を閉じる場合は、⇒「閉じる」を押下し、画面を閉じます。